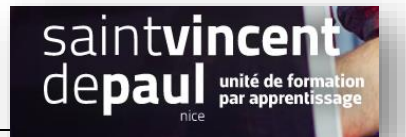

## Ajouter des fichiers téléchargeables

#### **ETAPE 1- Se connecter**

Allez sur la plateforme BTS NDRC

### ETAPE 2- Ajouter un document à télécharger dans une page

Allez dans « pages », puis « toutes les pages », choisissez la page dans laquelle vous souhaitez insérer un document téléchargeable, cliquez sur « modifier » »

Une fois sur la page, cliquez sur la croix « ajouter un bloc », puis sur « fichiers »

| Toutes les pages | (        |                    |          |          | /   |                               |                             |
|------------------|----------|--------------------|----------|----------|-----|-------------------------------|-----------------------------|
| Ajouter          |          | Ð                  |          |          |     | S 31                          |                             |
| Commentaires     |          | Bacharghar up blog |          |          | _/ר |                               |                             |
| 🌣 Popup Maker 🚺  | Yoast SE |                    |          |          |     |                               |                             |
| Contact          |          |                    |          | -<br>T:t | -   |                               |                             |
| Caldera Forms    |          | Caldera Form       | image    | Intre    |     | *                             | Passer à la version Premium |
| E Elementor      |          |                    | ≣        | 99       |     |                               | ^                           |
| 🖢 Modèles        | <        | Galerie            | Liste    | Citation |     |                               |                             |
| Apparence        | •        | ſ                  |          |          |     |                               |                             |
| 😰 Extensions 🔟   |          | Son                | Bannière | Fichier  | W.  | If you don't, Google will try |                             |
| 💄 Utilisateurs   |          |                    |          |          | ts  |                               |                             |
| 🖋 Outils         |          |                    |          |          | •   |                               |                             |

Vous pouvez sélectionner le fichier soit dans votre « bibliothèque média », soit « le téléverser »

| 📙 Pages 🔹                   |                                                                                               |
|-----------------------------|-----------------------------------------------------------------------------------------------|
| Toutes les pages<br>Ajouter | Avanc                                                                                         |
| Commentaires                | Fichier                                                                                       |
| ିଂ Popup Maker 🚺            | Glissez un fichier, téléversez-en un nouveau ou sélectionnez-en un depuis votre bibliothèque. |
| 💟 Contact                   | Li Téléverser Bibliothèque de médias                                                          |
| Caldera Forms               |                                                                                               |
| Elementor                   |                                                                                               |
| 🏷 Modèles                   | 🗀 🐼 划                                                                                         |

Une fois sélectionné, le fichier apparait sous une forme téléchargeable :

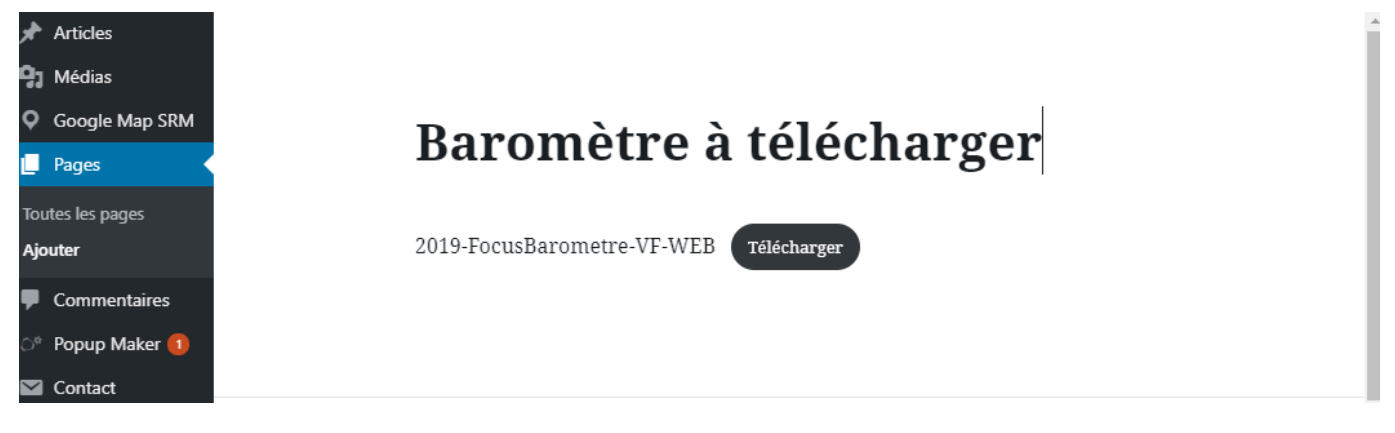

Cliquer sur « Publier »

|--|

Même procédure que pour une page

Allez dans « article », puis sur « tous les articles », choisissez un article ou créez-en un nouveau en faisant « ajouter »

| Tous les articles<br><b>Ajouter</b><br>Catégories<br>Étiquettes                                                                  |                  | Saisissez le titre                                                                                                    |                             |
|----------------------------------------------------------------------------------------------------|------------------|----------------------------------------------------------------------------------------------------|-----------------------------|
| <ul> <li>Médias</li> <li>Google Map SRM</li> </ul>                                                                               | $\oplus$         | Commencez à écrire ou saisissez « / » pour choisir un bloc 🔹 🖸 🔗                                                                                                    | <b>д</b> і                  |
| <ul><li>Pages</li><li>Commentaires</li></ul>                                                                                     | Yoast SEO        |                                                                                                    | *                           |
| ିଂ Popup Maker 1                                                                                                    | 8 Besoin d'ai    | ide? V 🛉 🖻                                                                                                    | Passer à la version Premium |
|                                                                                                    |                  |                                                                                                    |                             |
| Cliquez sur « ajou                                                                                                    | ter un fichier : | »                                                                                                    | - y-<br>télé                |
| Cliquez sur « ajou                                                                                                    | ter un fichier   |                                                                                                    | télé<br>Avancé              |
| Cliquez sur « ajou<br>Pages<br>Toutes les pages<br>Ajouter<br>Commentaires<br>O Popup Maker                                      | ter un fichier : | >         >         >         >         >         >         >         >         >         >         >         >         >         >         >         >         >         >         >         >         >         >         >         >         >         >         >         >         >         >         >         >         >         >         >         >         >         >         >         >         >         >         >         >         >         >         >         >         >         >         >         >         >         >         >         >    / | télé<br>Avancé              |
| Cliquez sur « ajou<br>Pages<br>Toutes les pages<br>Ajouter<br>Commentaires<br>Popup Maker<br>Contact<br>Contact<br>Caldera Forms | ter un fichier : | »                                                                                                    | télé<br>Avancé              |

Vous pouvez sélectionner le fichier soit dans votre « bibliothèque média », soit « le téléverser »

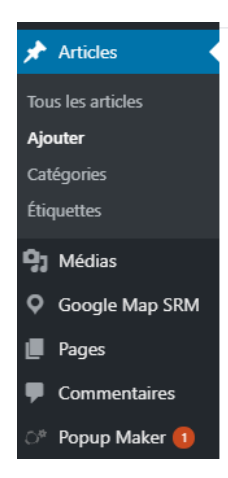

# Baromètre à télécharger gratuitement

2019-FocusBarometre-VF-WEB Télécharger

### « Publier »

Vous pouvez insérer cet article dans votre menu s'il n'y est pas déjà